①Wi-Fi設定をONにし、SSID 「Ueda\_City\_Free\_Wi-Fi」を選択します。

| Wi-Fi                                |                  |
|--------------------------------------|------------------|
| 新しい Wi-Fi ネットワーク接続はコントロー)<br>なっています。 | レセンターでオフに        |
| マイネットワーク                             |                  |
| Ueda_City_Free_Wi-Fi                 | <del>?</del> (j) |
|                                      |                  |
| ほかのネットワーク                            |                  |
| A101ZTa-CD307C                       | 🔒 🗢 i            |
| DIRECT-3CFA1A54                      | 🔒 🗢 i            |
| gjc-hyper-AP1                        | 🔒 🗢 i            |
| gjc-hyper-AP1-5                      | 🔒 🗢 🚺            |
| TP-Link_42D0                         | 🔒 🗢 i            |
|                                      |                  |

③-①認証に使用するWebサービスの

OPEN-ID認証を利用して接続

アカウントを選択します。

②接続ページが表示されるので、利用規約を確認の上、チェックボタンに チェックを入れ、ログイン方法を選択します。

| Sigo Ueda Ci                                        | <b>ty Free</b> Wi-Fi            |   |
|-----------------------------------------------------|---------------------------------|---|
| 本サービスは、上田市が提供<br>す。 Wi-Fi接続を利用される<br>の上、 接続を行って下さい。 | するWi-Fi接続サービスで<br>方は、利用規約の内容に同意 |   |
| 利用規約                                                | 認証規約                            |   |
| 利用                                                  | 規約                              |   |
| 附則<br>本規約は令和2年3月1日より9                               | を施するものとする。                      |   |
| □ 規約に                                               | 「同意する                           |   |
| 認証方法を選択                                             | 尺してください<br>メールアドレス利用            |   |
| メールアドレス認                                            | 証を利用して接続                        |   |
| OPEN-ID認証:                                          | を利用して接続                         | \ |
|                                                     |                                 |   |

## ③-②アカウント情報を入力します。

LINE

QRコードログイン

メールアドレス・パスワードの確認はこちら

LINEアプリでログイン

④-②入力したメールアドレスに本人確認

メールが届くので、10分以内に

指定URLに接続します。

WiFi 運営事務局 10:37

メールアドレス登録 本人確認メールです

To自分~

ると本人確認が完了します。

https://certify.auth24.jp/conn

73ea0bf25d3e2311/mail

ect/checkin/0949f877ad55366f72

01da2981dd8431f1999a702cfdac2d

ださい。

③-③上田市のHPに接続され、Wi-Fi の利用が可能になります。

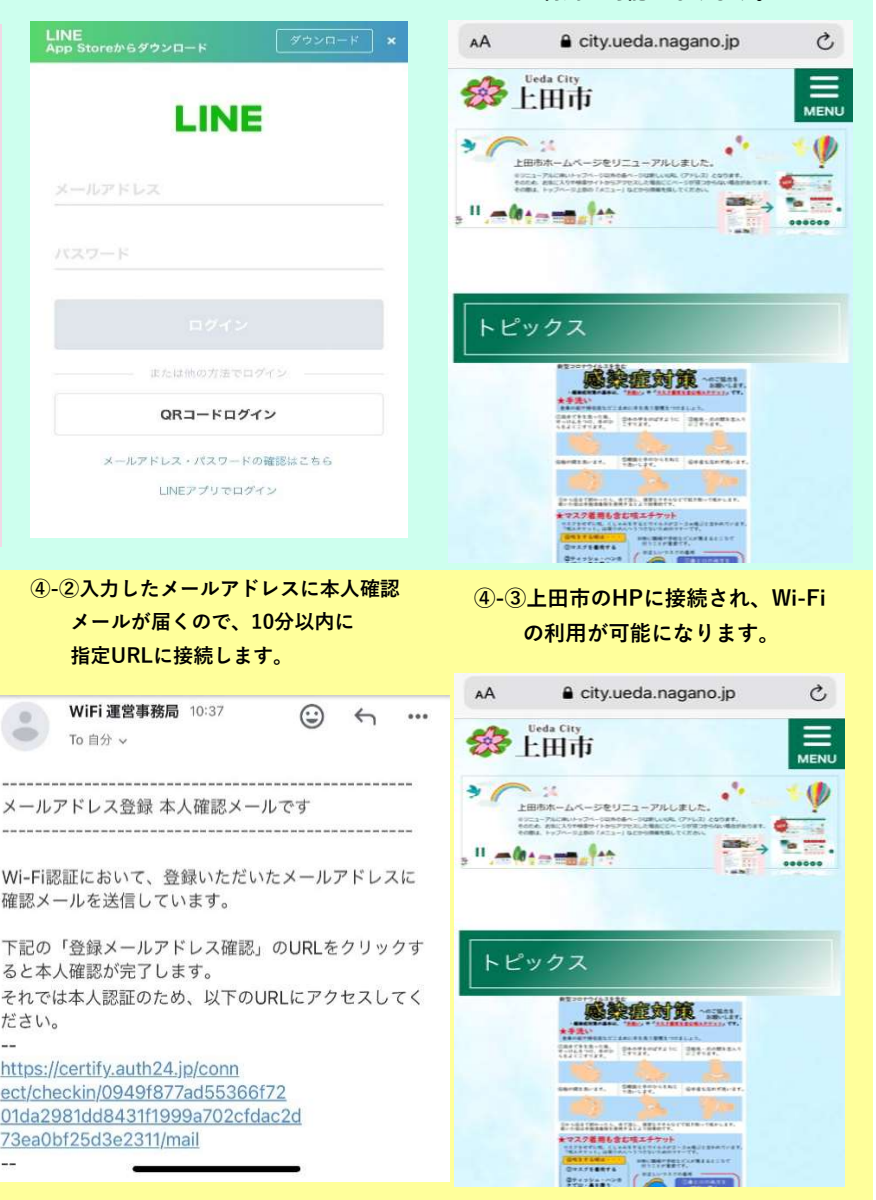

メ

I

ル

ア

ド

レ

ス

利

用

## 1回の認証で0日1時間0分、インターネット をご利用いただけます。(3回/1日) Y! Yahoo! LINE LINE アプリでの認証連携は利用できません。 amazon amazon d dアカウント ④-①メールアドレスを入力し、 「本人確認メールを送信する」 ボタンを選択します。 メールアドレス メールアドレス (確認) 確認メールを送信しています。 メールアドレス認証では、 noreply@auth24.jpから本人確認のためのメ \*Wi-Fi接続端末とは異なる別端末でURLをク

リックするとエラー画面となります。 \*仮認証で3回連続認証完了できなかった場 合、セキュリティのため暫くロックされ接続 できなくなります。

本人確認メールを送信する